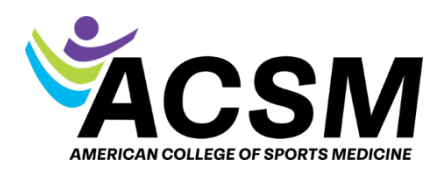

### How to Access Your Digital ACSM Credential

To access your digital credential, please follow these steps:

- 1. Log in to your ACSM account:
  - o Go to the ACSM website: https://www.acsm.org
  - Click the "Login" button located at the top-right corner of the homepage.

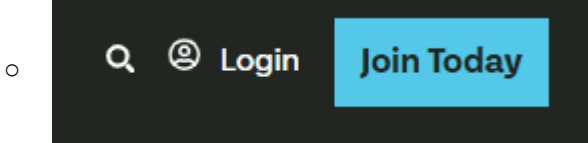

• Enter your username (or email) and password.

### 2. Navigate to your certifications:

- Once logged in, within your MemberHub/MyACSM, in the bottom right corner, you will see this purple box:
- o Click CEC Dashboard & Report CECs

# **Access Your Information**

## Membership

- View My Memberships
- Edit my Member Profile
- View My Committees
- My Purchases

## **Certification and Education**

- View my Certifications
- CEC Dashboard & Report CECs
- My Online Courses
- My Applications

## View Member Directory 🧷

### 3. Access your digital certificate:

- In the top box(es), you will see your certification name(s).
- You will see this icon, click and you can download your credential or order a physical copy.

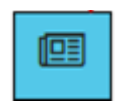

You also have the option to visit this website and search your name to order a physical copy or wallet card: https://www.americanregistry.com//acsm